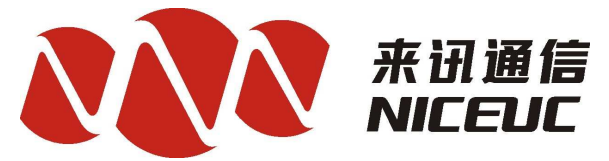

# **Signaling Converter**

# NC-AD300XD

# **User Manual** (All Digital version)

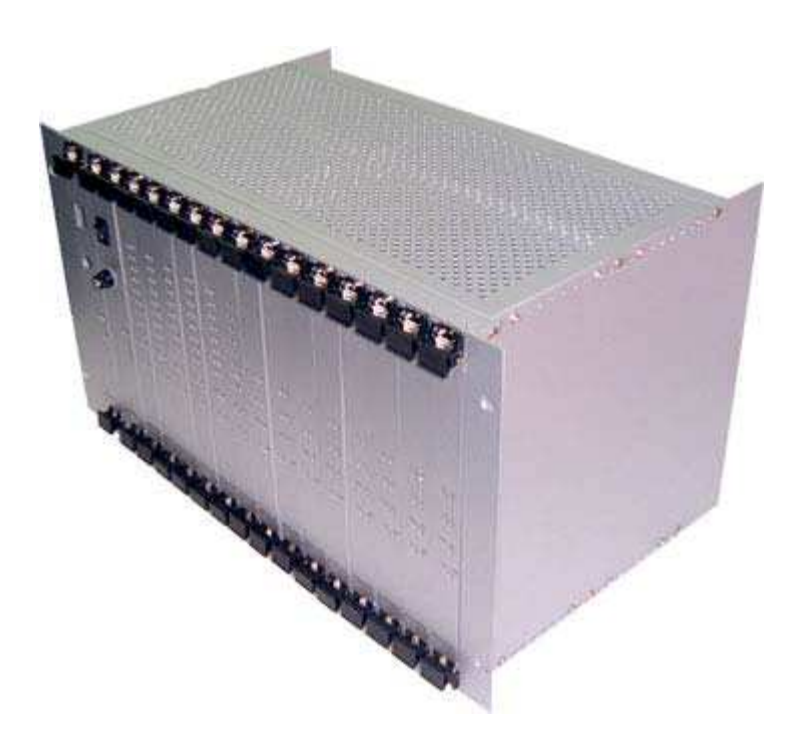

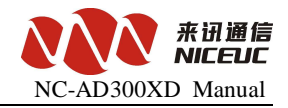

## Foreword

The purpose of this manual is to supply operating, set up and configure with the information needed to properly and quickly set up and configure the NiceUC's NC-AD300XD.

We had made every effort to ensure that the information in this manual is accurate and adequate.

If you use this manual when you encounter any problems and have any good suggestions, please contact us:

#### ShenZhen NiceUC communication Tech Co., Ltd

Room 1401, YiZhe Building, YuQuan Rd, NanShan District,

ShenZhen City, GuangDong, China

Tel:86-755-26722761

Fax:86-755-26526970

Email: <u>sales@nicecomm.com.cn</u> sales@niceuc.com

Website: <u>http://www.nicecomm.com.cn</u> <u>http://www.niceuc.com</u>

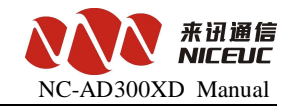

## Contents

| Foreword                                   | 2   |
|--------------------------------------------|-----|
| Chapter 1 Product introduction             | 5   |
| 1.1 System introduction                    | .5  |
| 1.2 Specification                          | . 5 |
| Chapter 2 Hardware introduction            | . 5 |
| 2.1 Structure overview                     | 6   |
| 2.2 Interface description                  | . 6 |
| 2.3 Hardware specifications                | 9   |
| Chapter 3 Equipment installation           | . 9 |
| 3.1 Preparation before installation        | .9  |
| 3.1.1 Equipment parts                      | .9  |
| 3.1.2 Tools                                | . 9 |
| 3.1.3 Cable                                | 10  |
| 3.1.4 Environment                          | 10  |
| 3.2 Setup step                             | 12  |
| 3.3 Notes                                  | 12  |
| Chapter 4 Basic configure                  | 12  |
| 4.1 Terminal connection                    | 13  |
| 4.2 Command States                         | 13  |
| 4.2.1 Boot states                          | 14  |
| 4.2.2 Runing state                         | 14  |
| 4.2.3 From the boot state to running state | 14  |
| 4.3 Startup Parameters                     | 14  |
| 4.3.1 Check boot parameters                | 14  |
| 4.3.2 Modify the boot parameters           | 15  |
| 4.4 Device IP Address                      | 16  |
| 4.4.1 View IP address                      | 16  |
| 4.4.2 modify the IP address                | 18  |
| Chapter 5 Software configuration           | 20  |
| 5.1 Tools                                  | 20  |
| 5.1.1 Connect device                       | 21  |
| 5.1.2 Disconnect                           | 21  |
| 5.1.3 Read device parameters               | 21  |
| 5.1.4 Write device parameters              | 21  |
| 5.1.5 Load Parameters                      | 22  |
| 5.1.6 Export Parameters                    | 22  |
| 5.1.7 Reset Device                         | 22  |
| 5.2 Operation configuration                | 22  |
| 5.2.1 DSP function                         | 22  |
| 5.2.2 DNS Configuration                    | 23  |
| 5.2.3 E1 Configuration                     | 23  |
| 5.2.4 Call Control                         | 27  |

3

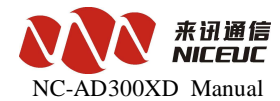

4

| 5.3 Func   | tion Deployment                   | . 32 |  |  |  |  |  |
|------------|-----------------------------------|------|--|--|--|--|--|
| Chapter 6  | Chapter 6 Calling Detail Records  |      |  |  |  |  |  |
| Chapter 7  | Debug monitor                     | . 37 |  |  |  |  |  |
| 7.1 Initia | lization Information              | .37  |  |  |  |  |  |
| 7.2 Equi   | pment Command                     | . 38 |  |  |  |  |  |
| 7.3 E1 m   | onitor                            | .41  |  |  |  |  |  |
| Appendix   | 1. The use of Hyper Terminal      | 43   |  |  |  |  |  |
| Appendix   | 2. To establish FTP services      | .45  |  |  |  |  |  |
| Appendix   | 3. Recording tone and load to PBX | 46   |  |  |  |  |  |
| Appendix   | 4. Commands through phone         | . 48 |  |  |  |  |  |
| Appendix   | 5. Equipment software upgrades    | .49  |  |  |  |  |  |
| Appendix   | 6. SS7 signaling messages         | . 50 |  |  |  |  |  |

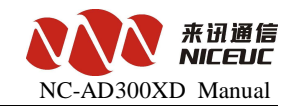

# Chapter 1 Product introduction

## **1.1 System introduction**

NC-AD300XD Programmable Digital PABX is designed and manufactured by Nice Communication, with its plug-in module structure, combined with E1, FXO and FXS access port, can flexible configured for different requirement, also NC-AD300XD provide CTI control interface, supporting SS7, ISDN PRI, V5 signaling, can be programmed for call center and other value-added business.

AD300XD use the plug-in hardware structure, with flexible configuration and scalability, the powerful Arm 9 serial CPU can handle a large number of independent tasks, reducing the burden on the main board, increasing the overall call handling capacity.

## 1.2 Specification

- Support SS7,ISDN PRI,V5.2,SS1 Signaling
- On the 7th signaling maximum support 16 links, link from the PCM, or Ethernet network connection
- Offers a variety of ring back tone, can be customized ring back tone own personality
- Flexible route management, inter-office management, Intelligent router distribute and telephone traffic sharing
- Different situations adjustable ring cycle
- Provide grouping, grouping Exchange Management
- Provide a variety of custom calling features, as well as the specific method calls
- To support the main transformation called number
- Provide the original words of single-output (via Ethernet port or serial port to send)
- To provide high-capacity voice, conferencing capabilities
- Fax support T.38 or pass through, voice / fax Automatic Identification
- Provides real-time traffic monitoring
- CTILink programming interface for the OCX or Dll, the event provides two ways to query and automatically triggers
- Provide desktop assistant (PC terminal software that can manage the call records and address book to facilitate the business office)
- Support the expansion of multi-machine cascade

# **Chapter 2 Hardware introduction**

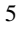

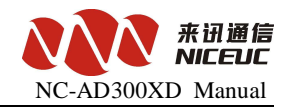

#### 2.1 Structure overview

AD300X is a 6U hight box-type structure, wide 19-inch. The motherboard can have 12 user borads, one CPU board, one power supply board, a network of board slots, 1-48V power supply connector, four E1 interfaces, one Console port, one LAN port, three Ethernet port. The user board can have analog board and digital E1 board, for digital E1 board, each board can support 2 to 8 E1.

Front panel diagram is as follows:

|        | 0    | 1    | 2    | 3    | 4    | 5    |     | 6    | 7    | 8    | 9    | 10   | 11   |     |
|--------|------|------|------|------|------|------|-----|------|------|------|------|------|------|-----|
|        |      |      |      |      |      |      |     |      |      |      |      |      |      |     |
| Power  | user | user | user | user | user | user | cpu | user | user | user | user | user | user | Net |
| Supply | boar | boar | boar | boar | boar | boar | boa | boar | boar | boar | boar | boar | boar | wor |
| board  | d    | d    | d    | d    | d    | d    | rd  | d    | d    | d    | d    | d    | d    | k   |
|        |      |      |      |      |      |      |     |      |      |      |      |      |      | boa |
|        |      |      |      |      |      |      |     |      |      |      |      |      |      | rd  |
|        |      |      |      |      |      |      |     |      |      |      |      |      |      |     |
|        |      |      |      |      |      |      |     |      |      |      |      |      |      |     |
|        |      |      |      |      |      |      |     |      |      |      |      |      |      |     |

The middle is the CPU board, near the CPU board are digital E1 boards ,On the left is the power board. Digital board serial number is as shown above, from the left to the right is 0 to 11

### 2.2 Interface description

All the connect interface is in the back panel of the equipment, as the diagram below:

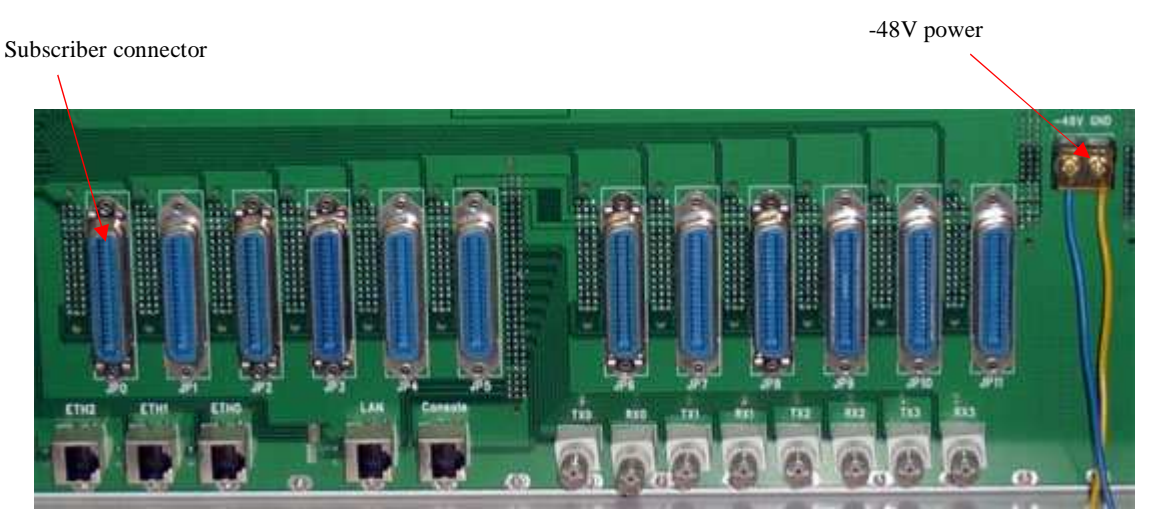

E1 position is as below:

| PCM0 |     | РС  | M1  | РС  | M2  | PCM3 |     |  |
|------|-----|-----|-----|-----|-----|------|-----|--|
| TX0  | RX0 | TX1 | RX1 | TX2 | RX2 | ТХ3  | RX3 |  |

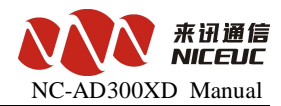

Consol port is for the configuration with RJ45 connector, date rate is 115200. Eth0 is 10/100Base-T Ethernet port to meet IEEE802.3, connector is RJ45.

LAN is the port for net work.

Eth1and Eth2 is useless when the AD300XD support analog subscribers. Each digital E1 board have 8 E1, the position of user board as below:

| Connector in  | JP0 | JP1 | JP2 | JP3 | JP4 | JP5 | JP6 | JP7 | JP8 | JP9 | JP10 | JP11 |
|---------------|-----|-----|-----|-----|-----|-----|-----|-----|-----|-----|------|------|
| the back side |     |     |     |     |     |     |     |     |     |     |      |      |
| User board    | 11  | 10  | 9   | 8   | 7   | 6   | 5   | 4   | 3   | 2   | 1    | 0    |
| number in     |     |     |     |     |     |     |     |     |     |     |      |      |
| front         |     |     |     |     |     |     |     |     |     |     |      |      |

PCM on the digital board, the serial number in the system, calculated as follows:

Suppose the current number of PCM digital board A, board-bit serial number is B, then the more the number PCM in the system  $C = B \times 8 + A + 4$ .

Indication of the LED in front of the panel is as below:

Power supply board:

| Name | Indicate             | Normal | Abnormal | Note            |
|------|----------------------|--------|----------|-----------------|
| Ring | Ring currency status | 0n     | off      | Analog line use |
| -48V | -48V status          | 0n     | Off      | Analog line use |
| +5V  | +5V status           | 0n     | Off      | Motherboard use |

motherboard:

| Name | Indicate             | Normal   | Abnormal | Abnormal solution     |
|------|----------------------|----------|----------|-----------------------|
| PWR  | Power status         | 0n       | Off      | Check power           |
| Run  | Running status       | Flicker  | On/off   | Check device setup    |
|      |                      |          |          | normal                |
| Link | Network c status     | 0n       | Off      | Check network connect |
| 100M | Speed of network     |          |          |                       |
| LO   | PCMO status indicate | Off/on   | flicker  | E1 line connect       |
| L1   | PCM1 status indicate | (off:Syn |          | normal or not         |
| L2   | PCM2 status indicate | normal   |          |                       |
| L3   | PCM3 status indicate | on:link  |          |                       |
|      |                      | normal)  |          |                       |

Note: indicators are related to the configuration, only when the configuration to take effect, it's to be effective.

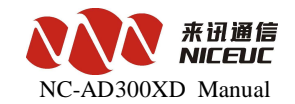

| Digital | E1 board: |                      |          |          |                           |
|---------|-----------|----------------------|----------|----------|---------------------------|
|         | Name      | Indicate             | Normal   | Abnormal | Abonormal solution        |
|         | PWR       | Power status         | 0n       | Off      | Check power               |
|         | Run       | Running status       | Flicker  | On/off   | Check device setup normal |
|         | Link      | Network status       | 0n       | off      | Check network connection  |
|         | 100M      | Speed of network     |          |          |                           |
|         | LO        | PCM status indicate  | Off/on   | Flicker  | E1 line connect           |
|         | L1        | PCM1 status indicate | (off:Syn |          | normal or not             |
|         | L2        | PCM2 status indicate | normal   |          |                           |
|         | L3        | PCM3 status indicate | on:link  |          |                           |
|         | L4        | PCM4 status indicate | normal)  |          |                           |
|         | L5        | PCM5 status indicate |          |          |                           |
|         | L6        | PCM6 status indicate |          |          |                           |
|         | L7        | PCM7 status indicate |          |          |                           |

Note: indicators are related to the configuration, only when the configuration to take effect, it's to be effective.

Tips:you can judge E1 connection and Transceiver are normal or abnormal through sync indicators Network board:

| Name  | Indicate                  | Normal                          | Abnormal         |  |
|-------|---------------------------|---------------------------------|------------------|--|
| 3. 3V | 3.3V status               | 0n                              | Off              |  |
| 1.8V  | 1.8V status               | 0n                              | off              |  |
| S0    | slot0 network connection  | Indicator on                    | or flicker means |  |
| S1    | Slot1 network connection  | Network conne                   | ect data.while   |  |
| S2    | Slot2 network connection  | Off means no network connection |                  |  |
| S3    | Slot3 network connection  |                                 |                  |  |
| S4    | Slot4 network connection  |                                 |                  |  |
| S5    | Slot5 network connection  |                                 |                  |  |
| S6    | Slot6 network connection  |                                 |                  |  |
| S7    | Slot7 network connection  |                                 |                  |  |
| S8    | Slot8 network connection  |                                 |                  |  |
| S9    | Slot9 network connection  |                                 |                  |  |
| S10   | Slot10 network connection | ]                               |                  |  |
| S11   | Slot11 network connection |                                 |                  |  |

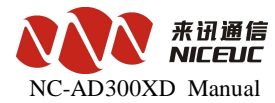

| Eth0                        | Eth0 network connection |    |     |  |
|-----------------------------|-------------------------|----|-----|--|
| Mcu                         | Network running status  | On | Off |  |
| BRG2                        | Network bridge2 status  | on | off |  |
| BRG1 Network bridge1 status |                         | 0n | Off |  |

#### 2.3 Hardware specifications

Niceuc's AD300X with 1U- high chassis, very easy to install in 19-inch cabinet.dimension:480\*365\*40mm.

E1 (2M PCM)

- Physical interface: support G. 703, 符合协议 G. 703, unbalanced 75Ω.
- > Frame structure: support G. 704 frame structure and G. 706 multiframe
- > PCM fundamental group 2048KBps: support protocol G. 732, G. 796
- ▶ Warn: support G.775
- > Jitter and drift: support protocol G.823

## **Chapter 3 Equipment installation**

#### 3.1 Preparation before installation

#### 3.1.1 Equipment parts

|               | Equipment part list |      |                                     |  |  |  |  |  |  |
|---------------|---------------------|------|-------------------------------------|--|--|--|--|--|--|
| Parts         | Number              | Unit | Remark                              |  |  |  |  |  |  |
| Power line    | 1                   | Pcs  |                                     |  |  |  |  |  |  |
| Serial line   | 1                   | Pcs  |                                     |  |  |  |  |  |  |
| Reticle       | 1                   | Pcs  | Crossover cable                     |  |  |  |  |  |  |
| Coaxial cable |                     | Pcs  | Length 2.5m.the number of on-demand |  |  |  |  |  |  |
|               |                     |      | configuration                       |  |  |  |  |  |  |
| Data CD-ROM   | 1                   | Pcs  |                                     |  |  |  |  |  |  |

### 3.1.2 Tools

Esential: Screwdriver, wire cutters

Optional:multimeter, electric iron, soldering tin, knife, Needle nose plier, Etc.

9

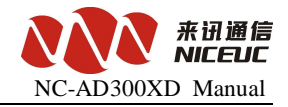

## 3.1.3 Cable

Console line: End of RJ45 crystal head, access device. and the other side of RS232 DB Female head, then link to computer.

The realationship from console RJ45 to RS232.

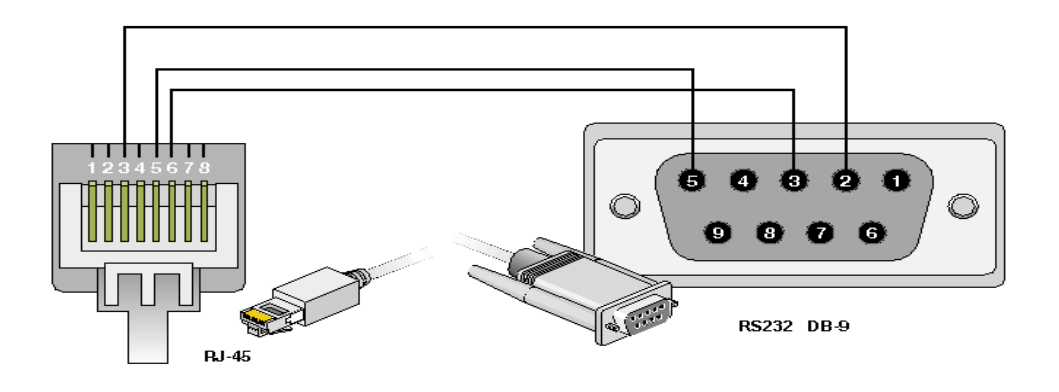

There are two kinds of network cable ,one is Crossover cable the other is straight-through. If device connect to computer ,please use Crossover cable.If connect to HUB,use Straight-Through cable.

Network cable at both end of RJ45 line sequence as shown:

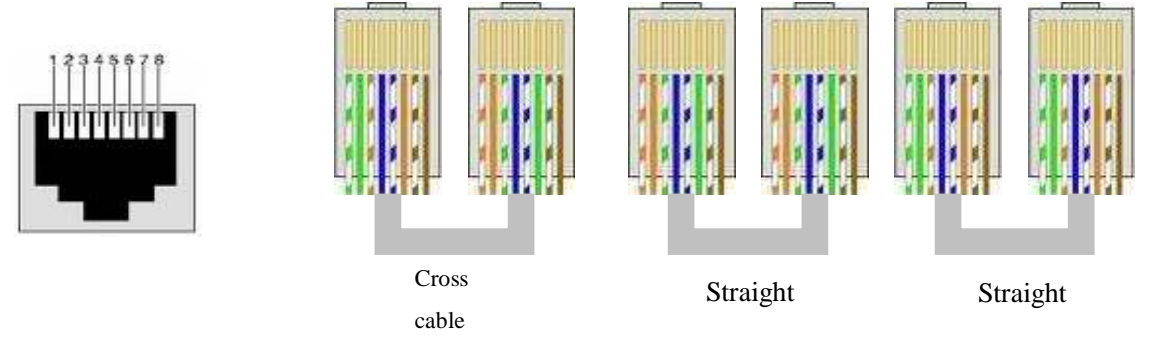

### 3.1.4 Environment

A) Power Requirements:

Voltage should be constant, the electric current should be sufficient (to meet the nees OK), Power can't have too much clutter and interference.

| Power type          | UPS or Secondary power supply |                                  |  |  |  |
|---------------------|-------------------------------|----------------------------------|--|--|--|
| Nominal voltage     | 220V AC                       | -48V DC                          |  |  |  |
| Valtage input range | 130v~250v normal              | $-48V\pm15\%$ ensure indicators, |  |  |  |
| voltage input range |                               | $-57V \sim -40V$ normal work     |  |  |  |

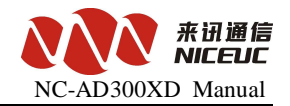

#### B) Grounding Requirements

The engine room must have good grounding, and have separate protected. room of the lighting protection system should be a separate system. its grounding system and used as a reference to the power system and protected room is not shared.

#### C) Temperature and Humidity

To ensure the device work normally and to extend the service life ,engine room needs to maintain a certain temperature and humidity, If the room humidity is too high for a long period, it could easily lead to bad insulation or insulation leakage, and also occurs materials, mechanical properties change in such phenomena as corrosion of metal parts; if the relative humidity is too low, causing shrinkage of insulating gasket will screw loose, in the dry weather conditions, but also prone to static electricity, against device electronics; if the temperature is too high will accelerate the aging process of insulating materials, so that the reliability of the device greatly reduced, seriously affecting their life.

|               | Temperature                                                                            | Humidity        |                |                 |  |  |
|---------------|----------------------------------------------------------------------------------------|-----------------|----------------|-----------------|--|--|
| Transport and | Long-term work                                                                         | Short-term work | Long-term work | Short-term work |  |  |
| storage       | conditions                                                                             | conditions      | conditions     | conditions      |  |  |
| -20°C~60°C    | 0°C∼40°C                                                                               | −5°C~45°C       | 5%~85%         | 5%~90%          |  |  |
|               | The engine room temperature and humidity measurement refers to the equipment           |                 |                |                 |  |  |
|               | rack before and after the failed to protect boards from the floors above 1.5m and 0.4m |                 |                |                 |  |  |
| Description   | from the equipment rack at the front of the measured values.                           |                 |                |                 |  |  |
|               | Short-term work refers to device work conditions, working continuously for less than   |                 |                |                 |  |  |
|               | 24 hours and an annual aggregate of not more than 15 days                              |                 |                |                 |  |  |

#### D) Others

The major harzard of device running safty is dust, that indoor dust attched to the body ,leads to electrostatic adsorption, the metal connectors or metal contacts being exposed, not only will affect the service life, but also easily lead to communication failures. When the indoor relative humidity low, the easier to produce this electrostatic adsorption. Therefore, dust needs to be done.

Despite the anti-lightning equipment has done a lot of considerations, but also taken the necessary design and measures, but the lightning intensity over a certain area, it is still possible to cause damage to equipment. In order to achieve a better lightning effects is recommended users:

Ensure the equipment chassis of protected areas with the protection of ground to maintain good contact with the earth.

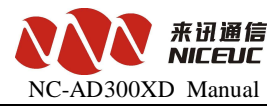

To enhance the power of the anti-lighting effect, we can consider the input front-end to join in the power supply arrester, so that power can be greatly enhanced the ability of anti-lightning strike. To enhance the power of the anti-lightning effect

For the device itself by the user interface to connect to the outdoor outlet signals, such as telephone lines, E1 lines, in order to achieve better anti-lightning effect, users may wish to consider the input of additional signal lines dedicated lightning devices And need to note that electromagnetic interference, with particular attention to anti-static. when the observation or the transfer of the demolition of the circuit board, please contact the circuit board by hand the outer edges to avoid touching the circuit board by hand directly to components.

#### 3.2 Setup step

At frist please install device and fixed, and then connect the power cord, turn the power switch, observation equipment, lights are normal. To normal, to connect serial cable, network cable, and configure the operating parameters. Configuration is completed, connecting E1 lines. E1 line to connect when you should pay attention to the corresponding synchronous receive light, if the red light, try to connect the TX and RX pairs of words, the red light does not shine can be. Finally,connect to user lines and connect to telephone.

## 3.3 Notes

A. Ground must have good grounding resistance should be less than 5 ohms, preferably less than 0.5 ohms.

B. Docking cable, the interface card bits to be solid, appropriate driving force can not fall.

C.Pull line, pay attention to circlip, must not use brute force, may cause damage to cable connectors.

D.Don't use PSTN out-line connect to device FXS interface directly, it must be burn-out analog module.

# Chapter 4 Basic configure

NC-AD300XD can be configured by two ways.

- 1. Through the console port to connect terminal or PC running terminal emulation software.
- 2. Through Telnet program on the Ethernet.

12

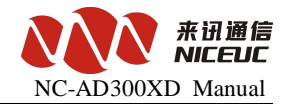

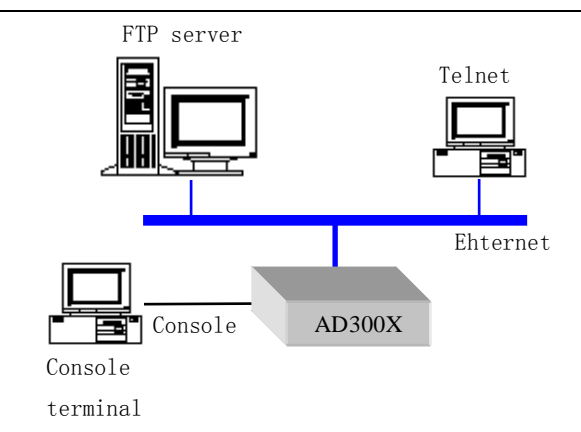

But before use the Telnet, we need to know IP address of the device, and ensure the internet smoothly.

## 4.1 Terminal connection

We usually use PC to debugging device, when connecting to device console port, it needs to running a simulation software on PC, In Windows system, the commonly used "Super Terminal." you can also use any other terminal software, recommended the use of SecureCRT.

Use of methods about "Super Terminal" can be found in Appendix II or other materials

When use console port,terminal parameter configuration as shown:

| Baud rate    | 115200 |
|--------------|--------|
| Data bits    | 8      |
| Parity       | None   |
| Stop bits    | 1      |
| Flow Control | None   |

Notes: Computer usually have two serial ports, COM1 and COM2, if it's out with USB-Serial port, then may be COM3, COM4, COM5 etc. please confirm the choice of the port is correct.

It can be use Telnet service through Ethernet connection, in Windows system, point "Start" menu Then choose "Run", and enter "address of IP" .you can also use other third-party software.such as Secure CRT. Default of the telnet login name is admin ,password is nice.

Notes:at the same time ,console port and telnet connection only one,when the telnet Connect ,the Console port will be limited .only when the telnet exit, console port session can be restored . and through the Ethernet you may connect telnet only one, if you have connected a telnet. Re-connect will be limited.

## 4.2 Command States

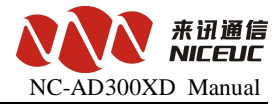

There are two status for device, after a normal boot into the running.if the startup was interrupted, it will enter the Boot Status.

#### 4.2.1 Boot states

When the device starts, if it has been connected to the terminal, you can see the start of the initialization information.

When the Press any key to stop auto-boot ... are prompted to wait for a few seconds delay, then press any key can stop the system start up and goes to boot state, and "[Boot]:" prompt will be shown.

In boot state, the equipment is waiting for the basic parameter change such as network parameters, boot methods.

### 4.2.2 Runing state

After start up finished the Equipment will go to running state, the prompt is "->" "In PC terminal, you can view and modify the equipment operating parameters. Running a large number of functions under the command will be described later.

Note that all commands are case-sensitive.

#### 4.2.3 From the boot state to running state

In boot state, after the prompt of "[**Boot**]:" enter "x", the equipment will be loaded from the Flash started into running state. If the FTP server has been configured, you can also type "@", the equipment will be start to load the file from FTP server.

#### 4.3 Startup Parameters

#### 4.3.1 Check boot parameters

If in the boot state, "[Boot]:" enter "p"

If in running state, "->", enter" pboot "

boot parameter as follows:

| boot device                     | at the system boot device name:                                                     |
|---------------------------------|-------------------------------------------------------------------------------------|
| unit number                     | :0 number of startup equipment unit                                                 |
| processor number                | :0 number of processors                                                             |
| host name                       | :server host name                                                                   |
| file name                       | $: 300 \mathrm{xd.} \ \mathrm{st}$ netloaded at stratup from the network file names |
| <pre>inet on ethernet(e):</pre> | 192.168.16.94:FFFFF00device itself IPaddress:subnet mask                            |

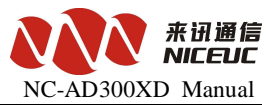

| host inet (h)     | :192.16 | 68.16.85 FTP host IP address of service |
|-------------------|---------|-----------------------------------------|
| gateway inet (g)  | :192.10 | 68.16.1 Ethernet gateway IP address     |
| user (u)          | :AD3002 | connect FTP service user name           |
| ftp password (pw) | :nice   | connect FTP service password            |
| flags (f)         | :0x0    | boot parameters                         |
| target name(tn)   | :e      | entitle                                 |
| DeviceID          | :0x0    | device ID                               |

#### 4.3.2 Modify the boot parameters

If in boot state, "[Boot]:" type "c"

If in running state, "->" type "cboot"

Instructions:

Type the new value directly behind the old value, enter the changes, and then move to the next one.

Enter ".", Then delete the current content.

Enter "-" then return to the previous row to make changes.

Enter "Ctrl + D", exit change.

Directly press enter, will move to the next one.

boot device: at0 can not be changed

processor number: 0 can not be modified

host name: server can be freely modified

file name: 300xd.net according to the actual file name changes

inet on ethernet (e): 192.168.16.254: FFFFF00

Modification form must be filled, if not the subnet mask, default taken 255.255.255.0

host inet (h): 192.168.16.85

Upgrade by FTP software to use, usually do not need to modify

gateway inet (g): 192.168.16.1

Intenet using to access the gateway address, depending on the network situation.

user (u):AD300X according to practical situation

ftp password (pw): nice according to practical situation

flags (f): 0x0

Parameter values can be bitwise combination.

0x04 - go to the boot startup state, rather than running state.

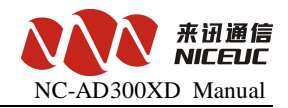

0x08 - Quick Start to run state can not enter to boot state.

0x20 - Disable Telnet login account authentication.

0x40 - use DHCP to automatically obtain parameters.

0x80 - load the boot image from tftp.

0x100 - use proxy arp service.

0x200 --

0x400 - load from ftp to boot

0x800 - manually set the MAC address.

0x1000 - start the DHCP service.

0x2000 - use watchdog.

target name (tn): e3 can be freely modified

startup script (s): must be empty

other (o): must be empty

DeviceID: 0x0 can be freely modified

Note that the modification will be effect after re-start up.

#### 4.4 Device IP Address

#### 4.4.1 View IP address

#### A) ipconfig

Use the ipconfig command to query the device IP address for the primary user. Examples are as follows

-> Ipconfig

```
ip = 192.168.16.100: ffff0000
```

the device IP address "192.168.16.100", the subnet mask for the hexadecimal form converted to decimal as "255.255.0.0".

#### B) ifconfig

Use if config command to query the device IP address for the primary user. Examples are as follows

-> Ifconfig

```
ip = 192.168.16.100: ffff0000
```

the device IP address "192.168.16.100", the subnet mask for the hexadecimal form converted to decimal as "255.255.0.0".

www.nicecomm.com.cn www.niceuc.com

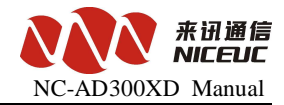

#### C) if Show

Use ifShow command to view the device details of network parameters for advanced users.

Examples are as follows:

- $\rightarrow$  ifShow
- at (unit number 0):

Flags: (0x8063) UP BROADCAST MULTICAST ARP RUNNING Type: ETHERNET CSMACD Internet address: 192.168.6.100 Broadcast address: 192.168.255.255 Netmask 0xffff0000 Subnetmask 0xffff0000 Internet address: 200.0.6.99 Broadcast address: 200.0.6.255 Netmask 0xfffff00 Subnetmask 0xfffff00 Ethernet address is 08:00:3e:a8:06:64 Metric is 0 Maximum Transfer Unit size is 1500 323677 octets received 213766 octets sent 4596 packets received 4066 packets sent 2387 non-unicast packets received 7 non-unicast packets sent 2209 unicast packets received 4059 unicast packets sent 0 input discards 0 input unknown protocols 0 input errors 0 output errors 0 collisions; 0 dropped lo (unit number 0): Flags: (0x8069) UP LOOPBACK MULTICAST ARP RUNNING Type: SOFTWARE LOOPBACK

www.nicecomm.com.cn www.niceuc.com

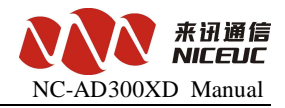

Internet address: 127.0.0.1
Netmask 0xff000000 Subnetmask 0xff000000
Metric is 0
Maximum Transfer Unit size is 32768
0 packets received; 0 packets sent
0 multicast packets received
0 multicast packets sent
0 input errors; 0 output errors
0 collisions; 0 dropped

#### D) pboot

Use pboot command to view the basic parameters of the device. Examples are as follows

| -> pboot             |   |                           |
|----------------------|---|---------------------------|
| boot device          | : | at                        |
| unit number          | : | 0                         |
| processor number     | : | 0                         |
| host name            | : | server                    |
| file name            | : | 300xd.st                  |
| inet on ethernet (e) | : | 192. 168. 6. 100:FFFF0000 |
| host inet (h)        | : | 192. 168. 16. 5           |
| user (u)             | : | AD300X                    |
| ftp password (pw)    | : | nice                      |
| flags (f)            | : | 0x0                       |
| target name (tn)     | : | e3                        |
| DeviceID             | : | 0x6                       |

The above example, "inet on ethernet (e):" is the device behind the IP address, and the ifconfig command to see to the format, the device IP address "192.168.16.254the subnet mask for the hexadecimal form of conversion into a decimal to "255.255.0.0".

#### 4.4.2 modify the IP address

#### A) cboot

Use cboot command to modify the device's IP address, operating process is as follows:

-> Cboot

'.' = Clear field; '-' = go to previous field; ^ D = quit

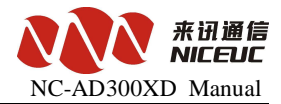

boot device: at0 Enter processor number: 0 Enter host name: server enter file name: 300xd.st Enter inet on ethernet (e): 192.168.16.100: FFFF0000 Enter the new IP address + Enter inet on backplane (b): Enter host inet (h): 192.168.16.50 Enter gateway inet (g): 192.168.16.1 Enter user (u): pbxe Enter ftp password (pw) (blank = use rsh): nice **Enter** flags (f): 0x20 Enter target name (tn): e3 Enter startup script (s): Enter other (o): Enter DeviceID: 0x0 Enter Instructions: In the current row directly type the new value, press enter to change, and then move to the next parameter.

Enter ".", Then delete the current content.

Enter "-" and return to the previous row to make changes.

Enter "Ctrl + D", exit changes.

directly press enter, then move to the next one.

IP address format is still IP: subnet mask, for example the IP address need to be changed to

10.1.123.145, subnet mask as 255.255.254.0, then need to type the value as: 10.1.123.145:

#### **FFFFFE00**

Note that the modification will be effect after re-start up.

#### **B) ifconfig**

Use if config to set IP address can be effective immidiately. Examples are as follows

-> Ifconfig "192.168.16.105: FFFF0000"

ip set 192.168.16.105: ffff0000 ok

The example set IP address "192.168.16.105", the subnet mask for the hexadecimal form converted to decimal as "255.255.0.0". ok means modification has been finished

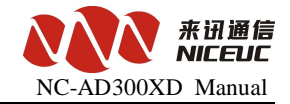

Note: This method modify the IP to take effect immediately, but don't save, even after reboot take boot parameter.

# Chapter 5 Software configuration

In the network connection under normal circumstances, you can use the resource allocation tool to configure the device functional parameters

## 5.1 Tools

Run the tools of PbxConfig.exe, the tools looked as below:

| RbxConfig - AD300XD                                                                                                    |
|----------------------------------------------------------------------------------------------------|
| Tile Equipment Data Language Help                                                                                                    |
| 192. 168. 16. 254 💌 🌺 🊁 🛧 🔸 🧶 💣 🖆 🕂 🕂 🧰 M ++ 🕴 😵                                                                                                    |
| NICECOMM CfgTarget: ROM RAM Area1.device operate                                                                                                    |
| SysPart       SysPart         SysPart       DSP Type         CDB       Length         Convert       DSP1: MixRec         Router       DSP2: DTMF (06)         Router       DSP3: DTMF (06)         BSP3: DTMF (06)       Port:         DNS IP Addr       DNS0:         DNS1:       O         DNS2:       O         DNS2:       O         DNS2:       O         DNS2:       O         DNS2:       O         DNS2:       O         DNS2:       O         DNS2:       O         DISS       Port:         OUDP)Log send to         Addr:       0.0.0.0         Port:       O         DNS2:       O         DISS2:       O         DISS2:       O         DISS2:       O         DISS2:       O         DISS2:       O         DISS2:       O         DISS2:       O         DISS2:       O         DISS2:       O         DISS2:       O         DISS2:       O         DISS2:       O |
| Telnet Service     PBX Language       ListenPort:     FO24       Area 4:operate     Chinese                                                                                                    |
| [Unconnect results ][Compre] Ready                                                                                                    |

Interface divided into four areas,

- 1. Equipment operation, including menus and toolbars.
- 2. Parameter index is the device operating parameters of a classified index.
- 3. Parameters value displays the current parameters of the index of specific parameters.
- 4. Message showing relevant operational status and results

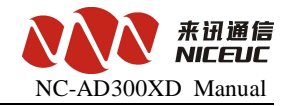

#### 5.1.1 Connect device

First, fill in the correct **device IP** address, and then click **Button or in the "Device"** menu,

select "Connect." If the connection is successful, IP address bar will turn into gray, such as

192. 168. 16. 28 , At the same time, the status bar will show "Connect".

### 5.1.2 Disconnect

Click Sutton or in the "Device" menu, select "Disconnect." If successful disconnect, IP address bar will restore inputable, such as 192. 168. 16. 28 , At the same time, the status displays "Not Connected."

## 5.1.3 Read device parameters

After a successful connection, point **\*** Button or in the **"Device"** menu, select **"read."** Will

be prompted to enter a user name and password

| Login Dev                 |  |  |  |
|---------------------------|--|--|--|
|                           |  |  |  |
| <u>U</u> serName:  admin  |  |  |  |
| Pass <u>w</u> ord:        |  |  |  |
|                           |  |  |  |
| <u>O</u> k <u>C</u> ancel |  |  |  |

The default user name admin, password is nice

If the parameter was successfully read, read out all parameters will be prompted to complete.

| Config      | ×   |
|-------------|-----|
| AllPart     |     |
| Read Comple | te! |
| OK          |     |

For this operation, you need to pay attention "to read and write target" option. ROM is like a computer's hard drive, RAM is the computer flash memory, can only choose one of them.

#### 5.1.4 Write device parameters

After a successful connection, point **\***Button or in the **"Device"** menu, select **"Write."** 

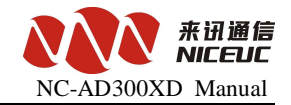

If you write to the success of all the parameters will be prompted to write to finish.

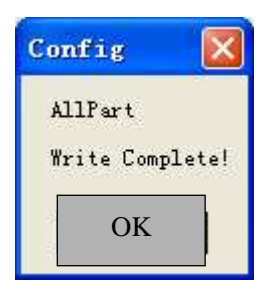

Write operations, you need to pay attention **"to read and write target"** option. Write **ROM** data is not lost after power-down, write **RAM** data will be lost after power-down, but some parameters can take effect immediately (without restarting equipment with immediate effect). also proposes to select the ROM and RAM in the same time for write operation.

### 5.1.5 Load Parameters

Device parameters can be saved as a text file form. The text file can be loaded into the device, commonly used to restore the backup configuration. Point Button or in the "File" menu, select "Import."

Note that the import operation is just the parameters loaded into the buffer configuration tool, and not written to the device.

## **5.1.6 Export Parameters**

Device parameters can be saved as a text file. This is mainly for the back up the configuration of the devices. Click Button or in the "File" menu, select "Export."

Note, remember to read the the device configuration before do the export action.

#### 5.1.7 Reset Device

Click 🔮 Button or in the "Device" menu, select "Reset", the equipment can be reset.

When modify parameters, it is recommended to read out the parameters of the device and import to back up first, and try to back up for each modification to avoid mistake and can not be recovered.

### 5.2 Operation configuration

5.2.1 DSP function

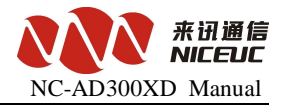

DSP function is the essential function of the device must be properly set up, In the left side of configuration tool click"system parameters" index, and modify the parameters in the right side.

| 2 | SysPart-       |           |
|---|----------------|-----------|
|   | -DSP Ty        | pe        |
|   | DSP <u>O</u> : | DTMF (06) |
|   | DSP <u>1</u> : | MixRec 💌  |
|   | DSP <u>2</u> : | DTMF (06) |
|   | DSP <u>3</u> : | DTMF (06) |
|   |                |           |

Usually AD300XD have two DSP. Therefore only DSP0 and DSP1 need to be defined. For DSP0 we must select MFC/DTMF06 to handle user key presss, the DSP1 will be selected base on actual need.

After completion of editing, write to ROM and restart the device to take effect.

## 5.2.2 DNS Configuration

When the device needs to access domain name, you need to use Domain Name Service, AD300X can configure up to three DNS server addresses. In the configuration tool on the left of the interface click "system parameters", on the right side to modify the parameters.

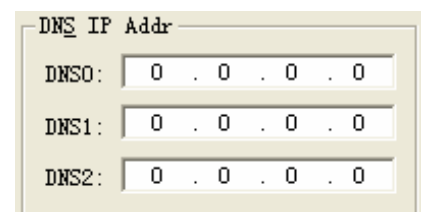

After completion of editing, write to ROM, restart the device to take effect.

### 5.2.3 E1 Configuration

If you need to use E1 lines, then the configuration of E1 is necessary.

#### 5.2.3.1 Clock Source

E1 clock synchronization signal needs to be unity for working properly. AD300X itself does not provide the clock source, but it can get the clock from other side through E1.then you can modify clock source on the right of the parameter area.

| Clock Source                                       |
|----------------------------------------------------|
| oroc <u>u</u> bource                               |
| Custom option PCMID order 💌                        |
| 0 1 2 3                                            |
| <u>W</u> hen clock source<br>changed, reset phasic |

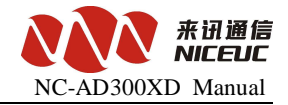

Usually get the clock source through PCM0

After completion of editing, write to ROM, restart the device for effective.

#### 5.2.3.2 E1 Property

Set the relevant properties of PCM. In the INDEX area select the "PCM", Pamameter area shows

as below:

| PemID | Slots | Impedance | CRC4    | SignalingType | SignalingParticular                |
|-------|-------|-----------|---------|---------------|------------------------------------|
| 0     | -1. 0 | 75 ohm    | Disable | SS7           | LinkID:1, CIC:0, Mask O TimeSlot   |
| 1     | -1. 1 | 120 ohm   | Disable | ISDN PRI      | NetSide, MfcValDelay: 4000, Normal |

PcmID, PCM's number, see the hardware description.

Line impedance, E1 lines using coaxial cable connection typically use two kinds of 120-ohm or 75 ohm impedance. AD300X using a 75 ohm, so there should be fixed at 75 ohms.

CRC4 check, physical frame of the 4-byte cyclic redundancy check. Normally enable.

**Signaling type,** set the signaling type of PCM. AD300X supports the following signaling.

A) ISDN PRI, or Primary Rate ISDN (Primary Rate Access), also known as Digital One (DSS1) signaling, the domestic usually 30 B channels plus one D channel (30B + D) approach.

**B**) SS7 signaling, SS7 signaling is a common international standard for common channel (Common Channel) signaling system, which uses a layered functional structure and message communication mechanism, the most suited for the use of modern digital communication network. Currently AD300X support TUP (Telephone User Part) and ISUP (ISDN User Part).

C) V5.2, to connect AN (Access Network) access network and the LE (Local Exchange) the network V-interface.

Signaling parameters, signaling related to the detailed parameters.

ISDN PRI signaling has the following parameters:

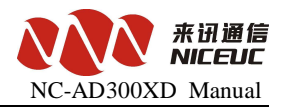

| ISDN PRI                      |                                       |
|-------------------------------|---------------------------------------|
| <u>N</u> etMode:              | NetSide 💌                             |
| Calle <u>r</u> Attr:          | Default(4_User) 🔽 🔽 Force             |
| Caller <u>M</u> ask:          | Default (3_Network provide) 🗾 🔽 Force |
| CallerS <u>h</u> ow:          | Default(O_Permit) 🗾 🔽 Force           |
| Called <u>A</u> ttr:          | Default(4_User) 🔽 🔽 Force             |
| Mfc <u>V</u> alDelay:         | 4000 ms                               |
| MonMode:                      | Normal                                |
|                               | OutRingToneLocalMode                  |
| De <u>f</u> ault <u>G</u> ene | ral <u>Ok</u> <u>C</u> ancel          |

**Network mode:** two options, the network side or user side. can not be the same at both ends.

**Calling attributes, caller screening, caller display, called attributes,** set the number of properties, usually select the default value.

**MfcVallDelay:** When receiver number, if the number is passed by bit, will wait this value of ms(second) for next bit. If longer than this time but did not receive next bit, then the number receiving has been completed.

| SS7 PCE Set           |        |
|-----------------------|--------|
| LinkI <u>D</u> :      | 1      |
| C <u>I</u> C:         | 255    |
| <u>M</u> askTimeSlot: | 255    |
| <u>O</u> k            | Cancel |

On the SS7 signaling parameters are as follows:

**Link ID**, the Link ID in this PCM, see description of SS7 link in later chapter, SS7 link should be added before configuration the SS7 parameters.

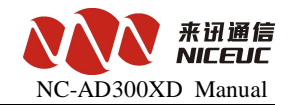

**CIC**, the time slot number in each E1, This CIC number is the number of E1, number of time slot in this E1 will be automaticly increased. For example, CIC set to 0, then time slot 0-31 in this E1 will be from 0 to 31; if the CIC set to 1, then the time slot 0-31 in this E1 will be numbered from 32 to 63; If the CIC set 2, then the time slot 0-31 in this E1 will be numbered from 64-95; and so on.

MaskTimeSlot: will mask this timeslot to be non-exist.

After completion of editing, write to ROM, restart the device for effective.

#### 5.2.3.3 the SS7 Signaling

For use of signaling SS7, you must first add the link parameter. In Index area select SS7

signaling, right click mouse button to add a new SS7 link in Parameter area.

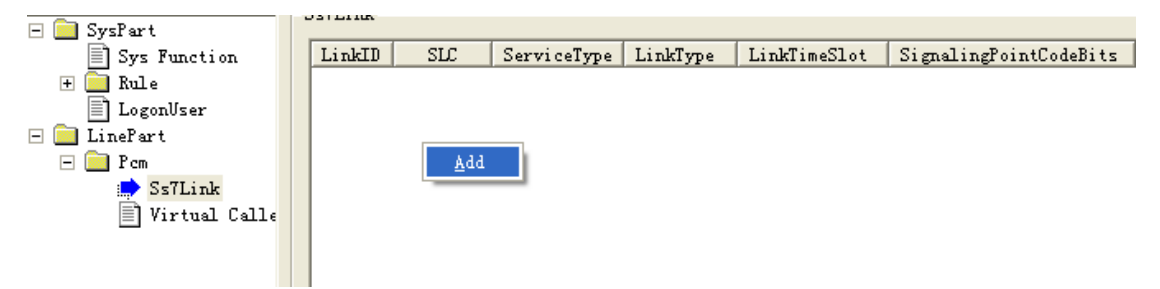

This Can also be done in the "Data" menu, select "Add", or click + on the toolbar Button to add

a link. Once installed, then modify the parameters one by one.

Link ID, Internal index number for SS7.

Link Code (SLC), the logical link number, must be consistent with the SS7 equipment on other

side. Click to Edit.

Business types, currently supports two kinds of TUP and ISUP. Click to select.

Connection method, specify the link where to connect. Click to select.

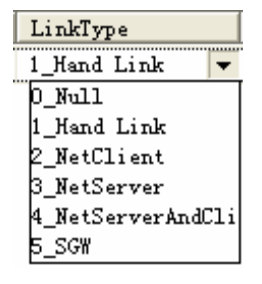

No, that there is no link connection, this link is invalid.

Hand Link, the link is from E1.

Netclient, get ss7 link from SWGIP

NetServer, forward

SGW, connection from the PCM link, and transfer it to network for secondary development.

www.nicecomm.com.cn www.niceuc.com

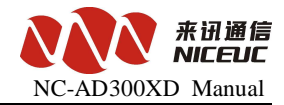

Link time slot, which time slots have the SS7 link.

Signaling point code-bit length, specify the length of the signaling point codes. Usually 24-bit for domestic and international use 14-bit.Signaling point code, SS7 signaling code, in the format XXX-XXX-XXX.

**Backup link slot,** If use 2 SS7 link to back each other, time slot for the back SS7 link.(load sharing).

**Caller category, caller attributes, caller screening, caller display, called attributes,** specify the number of attributes called the primary, usually select the default value.

MfcValdelay, if calling number is received by-bit, over this time the receiving will be finished.

After completion of editing, write to ROM, restart the device for effective.

#### 5.2.4 Call Control

In Index area select "Rule"

First need to group the same type of interface, as shown below:

| Kule  |          |                |              |                |                   |                    |              |
|-------|----------|----------------|--------------|----------------|-------------------|--------------------|--------------|
| Order | LineType | LineRange (Sta | LineRange (E | LengthRuleID 🤜 | ConvertRuleID(In) | ConvertRuleID(Out) | RouterRuleID |
| 0     | Trunk    | 0              | 300          | 0              | 255               | 255                | 0            |
| 1     | Trunk    | 0              | 65535        | 0              | 255               | 255                | 1            |
|       |          |                |              |                |                   |                    |              |
|       |          |                |              |                |                   |                    |              |

Right click in the table, pop-up action menu, can add and delete. User Can also goes to "Data"

menu operation. Or use the toolbar Button + -- M ++ -- operation.

Once added, first select the "Line Type", then select line range (Note that the end value of LineRange is excluded), at last select the rules for these LineType.

Rules including Length rules, number conversion rules and routing rules. Number conversion rule can be applied to call in and call out. Each rule table can define multiple groups, each group there are multiple rules.

Note that the call in and call out is base on the AD300X itself After write ROM and RAM.the parameter of the rule to be effective right now.

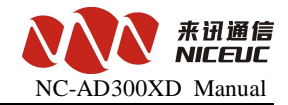

#### 5.2.4.1 Length Rules

When the AD300XD is receivng the caller ID, we need to determine the length of each number. In Index aera, select "SysPart->Rule->Length" will see the length table in the right, Use "Data" menu or toolbar, or right-click menu, to add the length table.

| LengthRul e |       |       |             |           |           |                                 |
|-------------|-------|-------|-------------|-----------|-----------|---------------------------------|
| RuleID      | Grade | SID   | Thi sLength | MinLength | MaxLength | FindingResult                   |
| 0           | 0     | **    |             | 4         | 20        | Finded, End                     |
| 0           | 0     | *8    |             | 2         | 0         | Finded, End                     |
| 0           | 0     | *90   |             | 5         | 0         | Finded, End                     |
| 0           | 0     | ?     | 0           | 1         |           | Continue to find, Next length:8 |
| 0           | 1     | 17909 | 5           | 0         |           | Continue to find, Length unknow |
| 0           | 2     | 0755  | 4           | 3         |           | Continue to find, Next length:7 |
| 0           | 0     |       | 0           | 0         |           | Continue to find, Length unknow |

Length rule to serach the caller ID by devided it into sereral parts, maixma 8 parts. Fisrt to match it with the smallest grade, if the "FindingResult" is "Finded, End", then the search stop, otherwise, to subtract ThisLength for alreading found, and continue searching for next part. If you can not find match for the next part, then number will be the "default length of the follow-up," or serch failed if this value not be set.

See figure above configuration, for example, in RuleID 0, when called number is 17909075526520000 then search process is as follows: First, check rules in grade 0, SID = ? (SID = surfix of caller ID), ? = all numbers), "The length" is 0, and FindResult is Continued to Find, Next Length = 8, then keep searching in grade 1, in grade 1 there is a rule SID = 17909, match with this caller ID, "ThisLength" = 5, and FindingResult is "Continue to Find, Length unknown", so thisLength will be cut, the number will change to 075526520000, and we keep searching in Grade 2, SID = 0755 to match with the number.

#### 5.2.4.2 Routing Rule

In Index area, select "SysPart->Rules->router" to see the router table, Use "Data" menu or toolbar, or right-click menu, to add and delete the table.

| -Rout<br>Seco | RouterRule<br>Secondary router 🔽 Trunk 🔲 Slc 💭 Voip 🦳 Wireless |      |              |          |                   |             |             |             |         |
|---------------|----------------------------------------------------------------|------|--------------|----------|-------------------|-------------|-------------|-------------|---------|
| Ru            | leID                                                           | SID  | Action       | Sequence | Description       | Attr        | WhiteListID | BlackListID | FeeFlag |
| 0             |                                                                | 9    | OPR          | 0        | Play welcome pr   |             |             |             | Enable  |
| 0             |                                                                | 2652 | TransToTrunk | 0        | Group:0, Round    | Receive and | 0           | 0           | Enable  |
| 0             |                                                                | *1   | TransToTrunk | 0        | Group:0, Sequence | Receive and | 0           | 0           | Enable  |
| 0             |                                                                | *3   | TransToTrunk | 0        | Range: [96-287)   | Receive and | 0           | 0           | Enable  |
|               |                                                                |      |              |          |                   |             |             |             |         |

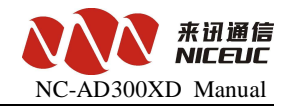

The following for a detailed description of each parameter **RuleID**, specify which group belongs to the routing rules.

**Priority,** specify the priority of routing rules, will be related to the priority of analog circuit parameters in the SLC->Line Part table.

SID, the Prefix of the calling number. The conditions to make judgement.

**Sequence,** the action will be followed from the sequence small to large, so when the small sequence failed, route can goes to larger number sequence, thus can back up for multi routes.

Action, specify how to handle the call. There are several options below:

#### 1. Switch to digital trunk

To forward calls to E1 trunking. The PCM time slot will be used for the call is decided by the selection in **description**. There are three options to choose from.

| RouterSet                                                       |        |
|-----------------------------------------------------------------|--------|
| SpecifyPcm<br>SpecifyPcm<br>SpecifyLineRange<br>SpecifyPcmGroup |        |
| <u>0</u> k                                                      | Cancel |

1, **SpecifyPCM**, as shown below:

| RouterSet  |        |
|------------|--------|
| SpecifyPcm |        |
| PcmID: 0   |        |
|            |        |
|            |        |
| <u>Q</u> k | Cancel |

PCM ID is the E1 that you want to select.

2 **specifyLineRange**, as shown below:

|                        | NC-AD300XD Manual |
|------------------------|-------------------|
| RouterSet              |                   |
| SpecifyLineRange       |                   |
| <u>S</u> tartLine: 0 ▼ |                   |
| EndLine: 31            |                   |
| Qk                     |                   |

Select PCM time slot from start to the end, note that for PCM0, the number of time slot is from 0 to 31, for PCM1 is from 32 to 63, and so on.

#### 3, specify the PCM group, as shown below:

| RouterSet                        | ×     |
|----------------------------------|-------|
| SpecifyPcmGroup                  |       |
| Pem <u>G</u> roup: 0 RoundInGrou | -     |
|                                  |       |
|                                  |       |
|                                  | ancel |

In the PCM group you can select round in group or sequence in the group,

**RoundInGroup**, each time when call in will select the timeslot one by one from beginning to the end.

Members of group will be configured in the "Route->Group-> PCM".

In the Attr column will configure the caller ID forward mode, bit-forward or one time forward.

When using FXS to call out, you can specify the outbound Caller ID use "extension number" or "Direct numbers."

#### 1.Auto attendant

AD300X provides a simple Auto attendant process. Including six response voice as below

| NO.            | Tip of the contents | Example                                            |
|----------------|---------------------|----------------------------------------------------|
| 1 Welcome tips |                     | "Welcome to call XX company"                       |
| 2              | Operation Tips      | "Please dial extension number, dial Zero for help" |
| 3              | Busy Tips           | "the number you dialed is busy now"                |
| 4              | No answer Tips      | "Nobody answer the call now"                       |

30

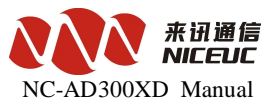

| 5 | No number Tips             | "the number you dialed does not exist"     |
|---|----------------------------|--------------------------------------------|
| 6 | Dial extension failed Tips | "Pleas call later or change other numbers" |

When a call comes in, the Auto attendant play the first voice, then plays the second, waiting for the user to press key, and then according to the key to play different voice. In column of Description, click to pop-up dialog box for key operational definition.

| Operational defin 🔀         |
|-----------------------------|
| WaitDelay: 8000 ms          |
| WaitLength: unknow 💌        |
| EndKey: #                   |
| Loo <u>p</u> Times: 5       |
| -PromptVocIndex             |
| WelcomePrompt 0             |
| MainPrompt 0                |
| <u>F</u> ailPrompt 0        |
| Process using               |
| <u>R</u> outerRule: 3 💌     |
| Le <u>n</u> gthRule: 1      |
| Con <u>v</u> ertRule: 255 💌 |
| <u>Q</u> k <u>C</u> ancel   |

"WaitDelay" is used to set the timeout to receive the button, if more than this time no button pressed, will stop witting.

"**WaitLength**", if set to "unknown", according to the definition in "Process using" to deal with; otherwise, according to the selection length to do treatment; proposals set to "unknown".

"End Key" to specify which key to press is the end of numbers, usually set to "#."

"**LoopTimes**" designated number of times the playback voice prompts. If more than this number, still no button pressed, then the call will be terminated.

"**PromptVocIndex**" designate the welcome prompt tune, main instruction tune and fail prompt tune voice index

"Process using" designates the follow up call process after the selection key pressed

#### 5.2.4.3 Group

Goes to "SysPart->Rule->Router->group", you can set up groups for PCM members in these groups will have the same properties.

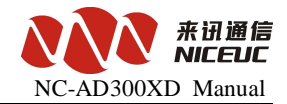

| PCM Group |      |  |  |  |
|-----------|------|--|--|--|
| GroupID   | PCM  |  |  |  |
| 0         | 0, 1 |  |  |  |
| 1         | 0    |  |  |  |
| 2         | 1    |  |  |  |
| 3         |      |  |  |  |
| 4         |      |  |  |  |
| 5         |      |  |  |  |

| PenGroup 0 MemberSe                                                 | t           |                                                                                                    |  |
|---------------------------------------------------------------------|-------------|----------------------------------------------------------------------------------------------------|--|
| <u>MemberInGroup</u><br><u>PCM 0, S (-1. 0)</u><br>PCM 1, S (-1. 1) | <pre></pre> | MemberOutGroup:<br>PCM 2, S(-1. 2)<br>PCM 3, S(-1. 3)<br>PCM 4, S( 0. 0)<br>PCM 5, S( 0. 1)<br>PCM 6, S( 0. 2)<br>PCM 7, S( 0. 3)<br>PCM 8, S( 0. 4)<br>PCM 9, S( 0. 5)<br>PCM10, S( 0. 6)<br>PCM11, S( 0. 7)<br>PCM12, S( 1. 0)<br>PCM14, S( 1. 2)<br>PCM15, S( 1. 3)<br>PCM16, S( 1. 4)<br>PCM16, S( 1. 4)<br>PCM19, S( 1. 7)<br>PCM18, S( 1. 6)<br>PCM19, S( 1. 7)<br>PCM20, S( 2. 0)<br>PCM21, S( 2. 3)<br>PCM24, S( 2. 4)<br>PCM25, S( 2. 5)<br>PCM26, S( 2. 6) |  |

Instructions: Group number is fixed, only need to add the lines or timeslot in that group.

## 5.3 Function Deployment

AD300XD provides basic switch functions, also provide their own special features, and correctly configured is required to make it work properly.

#### 5.3.1 Ringback Tone settings

AD300XD can customize their own personalized ringback tones. Operation is as follows:

- 1. AD300XD convert audio files to use library files, steps see the attached 4.
- 2. Audio library file loaded into the device, the steps see attached 4.
- 3. Using the configuration tool to modify the parameters.Goes to "SysPart->Sys Function" to see below:

www.nicecomm.com.cn www.niceuc.com

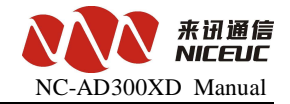

| _Index of RingBack Voice(Play standard ringtone when - | 1) - |
|--------------------------------------------------------|------|
| Ext: 7 Int: 6 Trans: 6                                 |      |

AD300XD can specify three kinds of ringback tones. "Ext" means the ringback tone when call from FXO, "Int" means ringback tone between extensions, "Trans" means ringback tone when answer for act.

After completion of editing, writing to ROM and RAM, can be effective immediately.

#### 5.3.2 Ring Duration time set

AD300XD can specify a different method calls ringing circumstances. Goes to "SysPart->Sys Function" to see below:

| RingWaitPmtIndex:      | 0                        |  |
|------------------------|--------------------------|--|
| RingMode               |                          |  |
| Defa <u>u</u> lt:      | Mode0, Circle(1000,4000) |  |
| Call from FXS:         | Mode0, Circle(1000,4000) |  |
| Call from FXO:         | Mode0, Circle(1000,4000) |  |
| Call from PCM:         | Mode0, Circle(1000,4000) |  |
| Call out <u>b</u> ack: | Mode0, Circle(1000,4000) |  |

" Call out Back" means the system automatically calls the situation, and other undefined

conditions are by "default" processing.

After completion of editing, writing, ROM and RAM, can be effective immediately.

#### 5.3.3 Automatic recording settings

AutoRecord ru

AD300X can set to recording for all calls. Recording server software need to run in this case.

After completion of editing, writing to ROM and RAM, can be effective immediately.

#### 5.3.4 Convert rule

Choose "number transform" in the parameters index area, you can find "number transform" list on the right side.

Use "data" menu,toolbar or click right menu to add and delete the table.

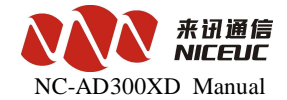

| 4   |     |   | <br>Carrendadosciix | carreacattength | CalledAddrreiix | CalledMddrostfix |
|-----|-----|---|---------------------|-----------------|-----------------|------------------|
| 1 * | k90 | 0 |                     | 1               |                 |                  |
| 1 * | kak | 0 |                     | 2               |                 |                  |
| 2 * | KO  | 0 |                     | 2               |                 |                  |
| 3 0 | )   | 0 |                     | 0               | 17909           |                  |

"The word crown number" is the number at the beginning part of the rules dealing with the conditions of the judge. Processing, are numbers in front of (prefix) to, delete or add a few numbers. For example figure above the 0 group, then if the called number is 0 at the beginning, then add 17909 in front.

After completion of editing, writing to ROM and RAM, can be effective immediately.

#### 5.3.5 Login User

Specify the telnet connection and configuration tool for certified users, up to 10 users set up.

Choose "Loginuser" in parameter index area, and you can find there is loginuser list in the right side. Using "data" menu, toolbar or right menu to do add and delete operation.

| lmin | <u></u>         | istrators |
|------|-----------------|-----------|
|      | <u>A</u> dd     |           |
|      | Modify          |           |
|      | D <u>e</u> lete |           |

| LogonUserS         | et 🔀             |
|--------------------|------------------|
| <u>U</u> serName:  | admin            |
| Pass <u>w</u> ord: | *****            |
| <u>C</u> onfirm:   | ****             |
| <u>P</u> ower:     | Administrators 💌 |
| <u>0</u> k         | Cancel           |

After completion of editing, write to ROM and RAM . restart the device to take effect.

#### 5.3.6 Multi-routing backup

In the parameter area, select "routing rule" in the right setting parameters.

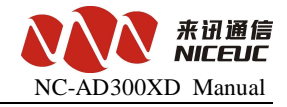

| -RouterRule      |       |       |  |
|------------------|-------|-------|--|
| Secondary router | Trunk | 🗌 Sle |  |

Select the appropriate line type, will enable the backup router for this line type, base on the rule ID in router table.

# **Chapter 6 Calling Detail Records**

AD300XD send out the CDR through net port. For receiving CDR, other software need to

run.

For set up the destination of the CDR goes to "SysPart"

| - (MP)Cdr s      | end to  |
|------------------|---------|
| Addr:            | 0.0.0.0 |
| Port:            | 0       |
| For <u>m</u> at: | 1       |
| Se <u>r</u> ial: | Null 🔻  |
| Baud rate:       | 9600 💌  |
|                  |         |

The original format of CDR is text strings, each one with "R" at the beginning and " $\ r \ n$ " at the end.

With a space between each text string separated by fixed length, if the text string is not long enough, will add the space to this fixed length, in the text string, there are four kinds of line types, 0 is E1,1 is analog line, 2 is VoIP lines, 3 is wireless lines. Call duration is seconds.

There are three formatof CDR, 1, 2 and 101 which are shown below:

| Format 1                                                                                               |      |       |                       |       |                         |      |        |       |                  |       |              |        |
|----------------------------------------------------------------------------------------------------|------|-------|-----------------------|-------|-------------------------|------|--------|-------|------------------|-------|--------------|--------|
| String                                                                                                 | logo |       | Outbound<br>line type |       | Inbound<br>line<br>type |      | caller |       | Called<br>number |       | Talk<br>time | End    |
| Length                                                                                                 | 1    | 1     | 1                     | 1     | 1                       | 1    | 15     | 1     | 20               | 1     | 5            | 2      |
| Description                                                                                            | R    | space |                       | space |                         | spae | Left   | Space | Left             | Space | right        | "\r\n" |
| String Example: "R 0 1 88889010 98888 5"                                                               |      |       |                       |       |                         |      |        |       |                  |       |              |        |
| The sample indicated that calls from analog lines to digital trunking, calling number is 88889010, the |      |       |                       |       |                         |      |        |       |                  |       |              |        |
| called number is 98888, call duration is 5 seconds.                                                    |      |       |                       |       |                         |      |        |       |                  |       |              |        |

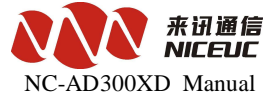

| Format 2                                       |      |       |           |       |           |       |        |       |               |    |           |        |  |
|------------------------------------------------|------|-------|-----------|-------|-----------|-------|--------|-------|---------------|----|-----------|--------|--|
| String                                         | 1000 |       | Out bound |       | In bound  |       | callor |       | Called number |    | Talk time | Fnd    |  |
| String                                         | TUgu |       | Line type |       | Line type |       | Callel |       |               |    | laik time | e Ella |  |
| Length                                         | 1    | 1     | 4         | 1     | 4         | 1     | 15     | 1     | 20            | 1  | 5         | 2      |  |
| Description                                    | С    | Space |           | space |           | space | left   | space | left          | 空格 | right     | "\r\n" |  |
| String Example : "C 0 1 1 18 88889010 98888 5" |      |       |           |       |           | -     |        |       |               |    |           |        |  |

Outbound lines and incoming line length is 4, the first one is line type, the latter three is the line number.

The sample indicated that calls from analog lines number 18 to digital E1 timeslot 1, calling number is 8888 9010, the called number is 98888, and call duration is 5 seconds.

| Format 1    | 01     | _     |           |          |               | _     |           |       |        |       |       | -          |
|-------------|--------|-------|-----------|----------|---------------|-------|-----------|-------|--------|-------|-------|------------|
| String      | 1000   |       | Out bound |          | In bound line |       | Out bound |       | Called |       | Talk  | End        |
| String      | TOBO   |       | line type |          | type          |       | line NO.  |       | number |       | time  | LIIU       |
| Length      | 1      | 1     | 1         | 1        | 1             | 1     | 15        | 1     | 20     | 1     | 5     | 2          |
| Description | R      | space |           | space    |               | space | Left      | Space | Left   | Space | right | "\r\<br>n" |
| String Exa  | mple : | "R 0  | 1 001     | 98888 5" |               |       |           |       |        |       |       |            |

The sample indicated that calls from analog lines to E1, the called number is 98888, call duration is 5 seconds.

Voice over UDP format is only an effective way.

If voice over TCP ,The format as follow:

"\rCaaaa1, aaaa2, sssss, nnnnn, bbbb, cccc\n"

Beginning at"  $\r"$  . as the identity Character "C"

aaaa means : line number

ssss means :end\_calling time

nnnn means: talk\_duration

bbbb means:caller

cccc means:called number

the end : a carriage return "\n"

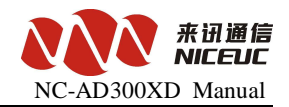

## Chapter 7 Debug monitor

#### 7.1 Initialization Information

During device start-up there will be some initialization information, the information can be judged according to the device working condition. The following information is some commonly used example for reference purposes only.

Now link status is speed: 100, duplex: FullDuplex

This line is the net port initialization information, device start-up will automatically detect the speed of Ethernet, speed: 100 Mbps network, FullDuplex . If it is speed: 10, the network is 10 Mbps, If network is not connected, you can not do automatically detection. The default speed is set to 100 Mbps Network.

dsp[0] dtmf06 load ok!

dsp[1] metrec load ok!]

This is a DSP chip initialization information, the format is "dsp [number] function description, loaded situation." Number start from 0. Function including voice, dtmf mfc, metrec, conference, and so on. If load successful then "load ok", or else (like add [80]: 0x0! = 0xf073) means load failed.

voc channels: 64

The number of voice processing resources available, one DSP has 64 channels.

voc read num: 6

number of automtic Voice response resources have been loaded, -1 indicated that there is no voice.

voc num: 6

voc [0] len: 17760

```
.....
```

After the success of voice-loaded, display the total number and size of each audio file, in bytes.

The following is a list PCM signaling

pcm [0] ss7 link [0], ts = 16

pcm [1] ss7 link [1], ts = 16

ss7 [0] mailnum: 1 ch (1,32) start ...

ss7 [1] mailnum: 1 ch (33,64) start ...

Here is information on STUN

set stun server = [: 3478]

The following is CtiLnk development interface server startup information

www.nicecomm.com.cn www.niceuc.com

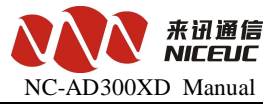

| CtiLnk enter                                                                                   |
|------------------------------------------------------------------------------------------------|
| CtiLnk tcp server enter lnk: 0 recv err                                                        |
| CtiLnk listen lnk: 1 recv err                                                                  |
| Here are the voice recording and playing server from network startup information               |
| VocCmd enter                                                                                   |
| NetVocRx run                                                                                   |
| VocCmd tcp server enter                                                                        |
| VocCmd listen                                                                                  |
| Here is information on the network configuration server startup                                |
| NetCfg tcp server enter                                                                        |
| NetCfg listen                                                                                  |
| NetCfg accept                                                                                  |
| McuTimer task spawn                                                                            |
| Here is information on PCM synchronization                                                     |
| pcm: 0 sync: 0x3                                                                               |
| pcm: 1 sync: 0x3                                                                               |
| If the PCM synchronization loss will appear pcm: X sync: 0x3 or pcm: X sync: 0x1, success will |
|                                                                                                |

occur if the synchronization pcm: X sync: 0x0. Where X is the PCM number. If there pcm: X sync:

0x2, showing the alarming from opposite side.

## 7.2 Equipment Command

Common Command Description:

| Order                  | Parameters | Description                       |  |  |  |  |  |  |
|------------------------|------------|-----------------------------------|--|--|--|--|--|--|
| View basic information |            |                                   |  |  |  |  |  |  |
| ver                    |            | Query the device software version |  |  |  |  |  |  |
| devinfo                |            | Read device information           |  |  |  |  |  |  |
| pboot                  |            | See basic setting                 |  |  |  |  |  |  |
| shsid                  |            | Read Equipment Serial Number      |  |  |  |  |  |  |
| sgmtime                |            | Show Time                         |  |  |  |  |  |  |
| ipconfig               |            | Read IP address                   |  |  |  |  |  |  |

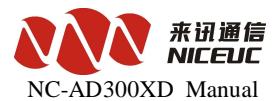

| ifconfig           | The new IP address                                    | Read and modify new address   |  |  |
|--------------------|-------------------------------------------------------|-------------------------------|--|--|
|                    | Modify sample "ifconfig "192.168.16.253:FFFFFF00""    |                               |  |  |
| View resources     |                                                       |                               |  |  |
| LineGrpShow        |                                                       | View call control table       |  |  |
| CvTableShow        |                                                       | View number convertion table  |  |  |
| LenTableShow       |                                                       | View number length rule table |  |  |
| RtTableShow        |                                                       | View the routing rules table  |  |  |
| PcmAppShow         | PCM code                                              | View PCM parameters           |  |  |
| Ss7AppShow         | Link ID                                               | View SS7 link parameters      |  |  |
| VocSrcShow         |                                                       | View voice resources          |  |  |
| Operations command |                                                       |                               |  |  |
| cboot              |                                                       | Modify basic setting          |  |  |
| ldvoclib           | FTP connection mode<br>(0=active mode,1=passive mode) | Add speech database           |  |  |
| ldboot             | FTP connection mode<br>(0=active mode,1=passive mode) | Update device Boot            |  |  |
| ldapp              | FTP connection<br>(0=active mode,1=passive mode)      | Update device software        |  |  |
| chkapp             | FTPconnection mode<br>(0=active mode,1=passive mode)  | Calibration device software   |  |  |
| settime            | Hours, minutes, seconds                               | Set time                      |  |  |
| setdate            | Year, month, day, hour, minute, second                | Set date and time             |  |  |
| reset              |                                                       | Reset device                  |  |  |
| ChannelAlerting    | Line type, line number, model                         | Line reminder                 |  |  |
| ChannelAnswer      | Line type, line number, model                         | Line answer                   |  |  |
| ChannelReleaseBy   | Line type, line number, called status                 | Release line                  |  |  |
| ChannelAttrPrn     | Line type, line number                                | View detail property of lines |  |  |
|                    |                                                       |                               |  |  |

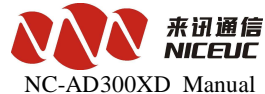

|           |                                         | Ne-ID 500/ID Manuar                              |
|-----------|-----------------------------------------|--------------------------------------------------|
| logNetFn  |                                         | Enable the Ethernet port to send                 |
|           |                                         | messages                                         |
| logNetDis |                                         | Close net mouth send a message                   |
| logTerEn  |                                         | Enable the serial port send a message            |
| logTerDis |                                         | Close the serial port send a message             |
| Debug     |                                         |                                                  |
| monpcm    | PCMID, switch (0 or 1)                  | Monitor PCM                                      |
| monpcms   | PCMID, number switch (0 or 1)           | PCM volume control                               |
| monss7    | LinkID, switch (0 or 1)                 | Monitoring on the SS7                            |
| monss7s   | LinkID, the number of switches (0 or 1) | Volume control on the 7 th signaling             |
| setlapp   | Trace levels (0 ~ 7)                    | Global call tracking                             |
| setlhdlc  | Trace levels $(0 \sim 7)$               | Tracking HDLC information                        |
| setlpri   | Trace levels $(0 \sim 7)$               | Tracking PRI signaling                           |
| setlss7   | Trace levels $(0 \sim 7)$               | Tracking on the 7 th signaling                   |
| set1mtp2  | Trace levels $(0 \sim 7)$               | Signaling MTP2 part of the track on the 7th      |
| setlusr   | Trace levels $(0 \sim 7)$               | Track analog line                                |
| setltab   | Trace levels (0 ~ 7)                    | Tracking call control look-up table              |
| setlex    | Trace levels $(0 \sim 7)$               | Tracking the exchange of operation               |
| setlvoc   | Trace levels $(0 \sim 7)$               | Tracking voice operation                         |
| setlcdr   | Trace levels (0 ~ 7)                    | Track, then send the case                        |
| ErrorCode | Mistake code                            | See the error code information                   |
| ErrorHelp |                                         | Show trace levels of the detailed description of |

Note that all of the commands are case-sensitive.

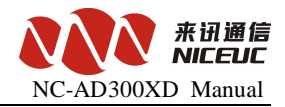

#### 7.3 E1 monitor

The small tools of NiceMonitor.exe is to monitor the E1 status of AD300X. Monitor use UDP network connections. In the configuration tool interface, the parameters of the index area, select "SysPart" in the right to see the UDP port.

7400 is commonly used.

| - (VDP)P <u>C</u> M | Monitor: —— |   |
|---------------------|-------------|---|
| Port:               | 7400        | [ |

Monitoring software interface is as follows:

| 📕 PenHonitoria                           | ng - DeviceListView            |        |        |        |           |  |
|------------------------------------------|--------------------------------|--------|--------|--------|-----------|--|
| <u>S</u> ystem <u>D</u> evice <u>V</u> i | ew <u>W</u> indow <u>H</u> elp |        |        |        |           |  |
| 📑 🛍 🖄 毒 4                                | 옥 🗻 🛬 🋬 🕒 📴 🗄                  |        |        |        |           |  |
| 0 1 2 1                                  | \$ <b>m</b>                    |        |        |        |           |  |
| 🖿 DeviceList                             | /ie <del>v</del>               |        |        |        |           |  |
|                                          | Device IP Addr                 | TxPort | RxPort | Refres | PcmNumber |  |
|                                          | <b>~</b> 192.16 192.168.8.46   | 7445   | 65535  | 3000   | 4         |  |
|                                          |                                |        |        |        |           |  |
|                                          |                                |        |        |        |           |  |
|                                          |                                |        |        |        |           |  |
|                                          |                                |        |        |        |           |  |
|                                          |                                |        |        |        |           |  |
|                                          |                                |        |        |        |           |  |
|                                          |                                |        |        |        |           |  |
|                                          |                                |        |        |        |           |  |
|                                          |                                |        |        |        |           |  |
|                                          |                                |        |        |        |           |  |
|                                          |                                |        |        |        |           |  |
|                                          | ]                              |        |        |        |           |  |

NiceMonitor can monitor all of the equipment from Nice Communication which has E1 interfaces. multiple devices can be monitored, the port for each device must be set to different values.

NiceMonitor can monitor all of the equipment from Nice Communication which has E1 interfaces. multiple devices can be monitored, the port for each device must be set to different values.

Add your equipment, by click the shortcut of \_\_\_\_\_\_, input the parameter of this device:

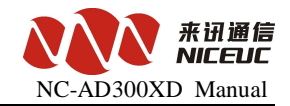

| Device properti    | ies setting    | × |
|--------------------|----------------|---|
| DevName:           |                |   |
| IPAddr:            | 192.168.16.101 |   |
| TxPort:            | 7400           |   |
| RxPort:            | 65535          |   |
| RefreshCircle(ms): | 3000           |   |
| PcmNumber:         | 1 💌            |   |
| <u>0</u> k         | <u>C</u> ancel |   |

After finished, double-click to open control device. As shown:

| 📕 NiceLonitor -                                | [ <b>I</b> G800(192                  | . 168. 2. 110)]     |               |      |
|------------------------------------------------|--------------------------------------|---------------------|---------------|------|
| 🗢 <u>S</u> ystem <u>D</u> evice }              | /iew <u>W</u> indow <u>H</u>         | elp                 |               |      |
| 8                                              |                                      |                     |               |      |
|                                                | * * *                                |                     |               |      |
| i i 🖉 🕸                                        |                                      |                     |               |      |
| PPemID, SSyne, H                               | HdLe                                 |                     |               |      |
| 7 FF                                           | Snap                                 | Peak Snap           |               |      |
| 6 FF                                           | Idle:30                              | DateTime:2009-1     | 2-14 09:51:32 |      |
| 5 FF                                           | Block: 30<br>Unknow: 0               | InUse:U<br>InTalk:O |               |      |
| 11 +                                           | InUse:0                              |                     |               |      |
| 3 FF                                           | InTalk:0<br>InBlock:0                |                     |               |      |
| 2 FF                                           | INDIGCK.O                            |                     |               |      |
| 1 01                                           | OutOse:O<br>OutTalk:O                |                     |               |      |
| 0 00                                           | OutBlock:O                           |                     |               |      |
|                                                |                                      |                     |               |      |
| Alarminfo                                      | 🔲 Save to file                       |                     | SignalData    | 🔲 Sa |
| [2009-12-14 09:51:32]                          | Pcm(0) sync:0x0                      |                     |               |      |
| [2009-12-14 09:51:32]<br>[2009-12-14 09:51:32] | Pom(1) sync:ux1<br>Ss71 ink(0 0) sta | tus:08              |               |      |
| [2009-12-14 09:51:32]                          | Ss7Link[1.0],sta                     | tus:03              |               |      |
| [2009-12-14 09:51:32]                          | Ss7Link[1.0],sta                     | tus:00              |               |      |
|                                                |                                      |                     |               |      |
|                                                |                                      |                     |               |      |
|                                                |                                      |                     |               |      |
|                                                |                                      |                     |               |      |

Each E1 expressed by two square boxes, the red color means failure, the green color means

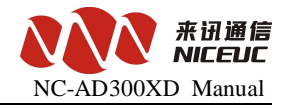

normal. The left boxes indicate the physical synchronization signal. The right box indicate the HDLC link status. "Ss7Link" Here is the status of signaling links on SS7 signaling. Double-click the sync box (left), you can open the current E1 channel state table. Double-click the link box (right), you can open the link data tracking.

# Appendix 1. The use of Hyper Terminal

Create a hyperterminal, click "Start -" program - "Accessories -" Communication - "Hyper Terminal" menu, pop-up "New Connection" wizard, fill in names as "HTCOM1-115200", then select one your favorite icon.

| Connection Description                              | ? ×      |
|-----------------------------------------------------|----------|
| New Connection                                      |          |
| Enter a name and choose an icon for the connection: |          |
| Name:                                               |          |
|                                                     |          |
| lcon:                                               |          |
| N                                                   | <b>×</b> |
| OK Cano                                             | el       |

Click "OK", a dialog box appears as follows:

| Connect To              |               |              | ? ×             |
|-------------------------|---------------|--------------|-----------------|
| 🧞 ti                    |               |              |                 |
| Enter details for       | the phone num | iber that yo | u want to dial: |
| <u>Country/region:</u>  | China (86)    |              | 7               |
| Ar <u>e</u> a code:     | 086           |              |                 |
| Phone number:           |               |              |                 |
| Co <u>n</u> nect using: | COM1          |              | •               |
|                         |               | ОК           | Cancel          |

Select the connected serial port, click "OK", pop-up properties interface of the Settings dialog box.

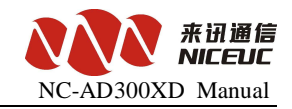

| COM1 Properties          |                         | <u>? ×</u> |
|--------------------------|-------------------------|------------|
| Port Settings            |                         | - 1        |
| <u>B</u> its per second: | 115200                  |            |
| <u>D</u> ata bits:       | 8                       |            |
| <u>P</u> arity:          | None                    |            |
| <u>S</u> top bits:       | 1                       |            |
| Elow control:            | None                    |            |
|                          | <u>R</u> estore Default | s          |
| 0                        | K Cancel <u>A</u>       | pply       |

Click "Restore Defaults", change the "bits per second" to 115200, then click "OK" appears below the window.

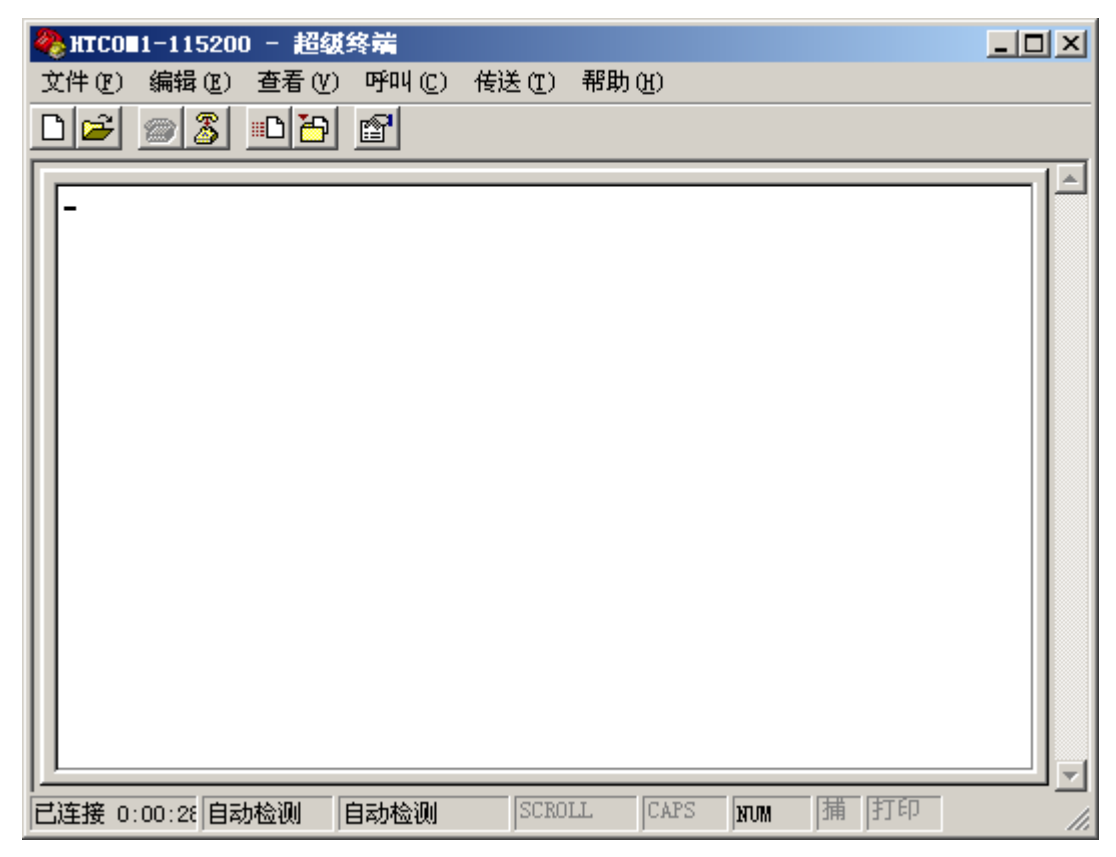

This has been established, you can save it to your desktop for easy use next time. Click "File -"

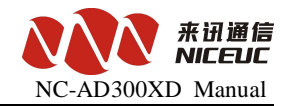

Save As "menu can be saved to your desktop.

# Appendix 2. To establish FTP services

FTP is a file transfer protocol, when the device to download a file from your computer to use. If the computer does not have FTP service program, you can use CD-ROM included with Wftpd32 software.

It is a small and easy to use FTP server program. After the interface is running as follows:

| il o II 🙀    | log          | file o                        | open - T | FTPD     |                         |        |         |   |       |
|--------------|--------------|-------------------------------|----------|----------|-------------------------|--------|---------|---|-------|
| <u>F</u> ile | <u>E</u> dit | $\underline{V}i \; \text{ew}$ | Logging  | Messages | $\underline{S}$ ecurity | Help   |         |   |       |
| •            |              |                               |          |          |                         |        |         |   | Þ     |
| For He       | lp, pı       | ress F1                       | ι        |          | 1 :                     | socket | 0 users | N | JM//. |

#### Next, create a new user:

Click "Security" menu, select "User / right ...", the following dialog box appears:

| User / Ri               | ghts Security Dialog                                           | ×         |
|-------------------------|----------------------------------------------------------------|-----------|
| User Name<br>User sdfs- | : Don                                                          | e         |
| New U:                  | ser Delete Change Pass<br>Restrict to home directory and below |           |
| Home                    | Brows                                                          | 3         |
| He                      | elp                                                            | Rights >> |

Click "New User ..." button, enter the user name, such as pbx, click "OK"

| New User   |     | ×      |
|------------|-----|--------|
| User Name: | pbx | OK     |
|            |     | Cancel |
|            |     | Help   |

To enter a password, such as nice, click "OK",

| Change Password  |      |        |
|------------------|------|--------|
| New Password:    | **** | ОК     |
| Verify Password: | **** | Cancel |
|                  |      | Help   |

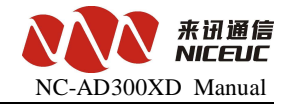

In the Home (FTP services in the root directory), followed by the edit box enter a path, such as "D: \Pbx", you can

point "Browse ..." Browse to select the path.

| User / Right           | s Security Dia         | log                                  | ×         |
|------------------------|------------------------|--------------------------------------|-----------|
| User Name:<br>User pbx | pbx                    | •                                    | Done      |
| New User               | Delete Restrict to hom | Change Pass<br>e directory and below | J         |
| Home                   | D:\PBX                 |                                      | Browse    |
| Help                   |                        |                                      | Rights >> |

Finally, click "Done" button to complete.

If you need to display the log, in the "Logging" menu, select "Log options", the pop-up "Logging options" Settings dialog box.

| Logging Options  |                 | ×      |
|------------------|-----------------|--------|
| 🔽 Enable Logging |                 | OK     |
| Log:             |                 | Cancel |
| Gets             | Puts            | Help   |
| Commands         | I♥ Anon. Logins |        |
| 🔽 Warnings       | 🔲 Winsock Calls |        |

Check the appropriate option, click "OK".

# Appendix 3. Recording tone and load to PBX

You can use the recording software (such as Windows system with a tape recorder) to record tone. Saved as a wav sound files, format must be used CCITT A-Law, 8kHz, 8 bit, mono, 7kb / sec. After recording finished, use NiceVocMake.exe for formate transfer.

Run NiceVocMake.exe, interface is as follows.

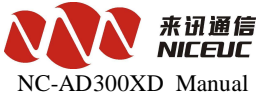

| - [*                                             | NiceVocM           |                                                                                                   |
|--------------------------------------------------|--------------------|---------------------------------------------------------------------------------------------------|
|                                                  | <u>L</u> oadIniFil | e <u>S</u> avelniFile <u>M</u> akeVocBin                                                          |
|                                                  |                    |                                                                                                   |
| v                                                | aveFileDe          | BinFileWaveFormat [Cont A-Law ]                                                                   |
| Ē                                                | VocListOp          | eration                                                                                           |
|                                                  | Add                | Insert Delete Up Down                                                                             |
|                                                  | Order              | WaveFile                                                                                          |
|                                                  | 0                  | E:\Works\Pmt\1.wav                                                                                |
|                                                  | 1                  | E:\Works\Pmt\2.wav                                                                                |
|                                                  | 2                  | E:\Works\Pmt\3.wav                                                                                |
|                                                  | 3                  | E:\Works\Pmt\4.wav                                                                                |
|                                                  | 4                  | E:\Works\Pmt\5.wav                                                                                |
|                                                  | 5                  | E:\Works\Pmt\6.wav                                                                                |
| Click "<br>play the t<br>the posito<br>BIN file. | Add<br>tone, and c | Up Down button can move tone up or down, Then click MakeVocBin , to save these tone file into the |
| After the                                        | Bin file w         | vas made (usually 300evoc.bin), put it into the root directory of FTP accounts                    |
| Message                                          | show as fo         | bllows:                                                                                           |
| Unlo                                             | ad file a          | f ADROAT to FLASH                                                                                 |
| Upid                                             | au ille o          | I ADSOUX TO FLASH:                                                                                |
| Data in H                                        | FLASH will         | be erased, continue? (Y/N) Enter $\mathbf{Y}$ to continue, type $\mathbf{N}$ is                   |
| cano                                             | el.                |                                                                                                   |
| HOST                                             | f: server          | >here to enter the FTP host IP address. The default is server,                                    |
| whic                                             | ch is the Il       | P address in startup parameters.                                                                  |
| USER                                             | :pbx>              | here to enter the FTP account name.default : pbx。                                                 |
|                                                  |                    |                                                                                                   |

 $\ensuremath{\texttt{PASSWORD}}\xspace$  nice--->here to enter the FTP password, default :nice.

FILENAME: voclib.bin--->where the name of bin file to be load .. default :voclib.bin.

Loading.....

www.nicecomm.com.cn www.niceuc.com

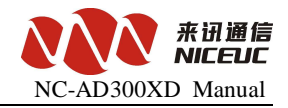

Received bytes: number of bytes shown here updated.

. . . . . .

After loading is complete, restart the equipment to be effect.

# Appendix 4. Commands through phone

| Key Code               | Function Description                        |
|------------------------|---------------------------------------------|
| **00#                  | Get line number                             |
| **01#                  | Get line caller ID                          |
| ** 19 * old password * | Subscriber line to change password          |
| new password #         |                                             |
| **10*0 password #      | Unlock access (high-limit)                  |
| **10*1password #       | Lock access (with a low limit)              |
| **11*1#                | Set temporary Do not disturb (off-lock)     |
| **11*0#                | Cancellation of the provisional don't       |
|                        | disturb                                     |
| **12*1#                | Set do not disturb                          |
| **12*0#                | Cancel do not disturb                       |
| **13*SUB PHONE#        | Unconditional call forwarding               |
| **13*0#                | Cancel                                      |
| **14*SUB PHONE#        | Busy transfer                               |
| **14*0#                | Cancel                                      |
| **15*SUB PHONE#        | No answer transfer                          |
| **15*0#                | Cancel                                      |
| **20*01#               | Objects to join the meeting                 |
| **20*01#               | Object to attend the meetings               |
| **96#                  | Access equipment version number             |
| **97#                  | Access equipment serial number              |
| **98*The new IP        | Set device IP address, the format XXX * XXX |
| address#               | *XXX * XXX                                  |
| **99#                  | Get device IP Address                       |

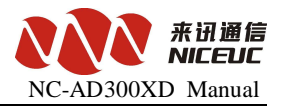

# Appendix 5. Equipment software upgrades

Note: Be careful about software upgrade ,improper operation will cause the device not work.

Start the FTP service, put the file will be upgraded (usually 300xd.bin) into the FTP root directory. in running state, input the command **ldapp** to upgrade.

Message show as follows: Upload file of AD300X to FLASH!

Data in FLASH will be erased, continue? (Y/N) Enter Y to continue, type N is cancel. HOST: server ---> here to enter the FTP host IP address. The default is server IP address in startup parameters.

USER:ad300x ---> here to enter the FTP account name. The default is ad300x.

<code>PASSWORD: nice ---> Here to enter the FTP password , default :nice</code>

 $\label{eq:FILENAME:300xd.bin--->} \ \ \ Enter \ to \ \ load \ \ the \ \ upgrade \ file \ name. \ \ The \ \ default \ \ is \ \ 300xd. \ bin \ .$ 

Loading.....

Received bytes: number of bytes shown here updated.'

. . . . . .

After loading is complete successfully, restart the equipment to be effect.

In boot state, use command "u" to do upgrade.

In the [Boot]: prompt, enter "u", message show as follows:

| boot device          | : | at                      |
|----------------------|---|-------------------------|
| unit number          | : | 0                       |
| processor number     | : | 0                       |
| host name            | : | server                  |
| file name            | : | 300xd.st                |
| inet on ethernet (e) | : | 192.168.16.155:ffff0000 |
| host inet (h)        | : | 192.168.16.5            |
| user (u)             | : | ad300x                  |
| ftp password (pw)    | : | nice                    |
| flags (f)            | : | 0x20                    |

Attached TCP/IP interface to at0.

No link, set speed:100, duplex:FullDuplex

www.nicecomm.com.cn www.niceuc.com

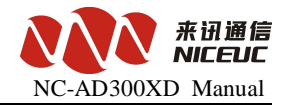

No link, set speed:100, duplex:FullDuplex

Attaching network interface lo0... done.

Begin to Load 300xd.bin

And then use the "x" command to start device can be.

Note: When you upgrade from the boot state, must first set boot parameters correctly.

# Appendix 6. SS7 signaling messages

- ACB (Access barred signal)
- ACC (Automatic congestion control information message)
- ACM (Address complete message (note))

#### Note: ACM including six kinds of signaling

- ADC (Address-complete, charge)
- ADN (Address-complete, no charge)
- ADX (Address-complete, coin box)
- AFC (Address-complete, charge subscriber free)
- AFN (Address-complete, no charge, subscriber free)
- AFX (Address-complete, coin box, subscriber free)
- ADI (Address incomplete signal)
- ANC (Answer signal, charge)
- ANN (Answer signal, no charge)
- ANU (Answer signal, unqualified) (Temporarily use)
- BLA (Blocking-acknowledgement signal)
- BLO Blocking signal)
- BSM (Backward set-up message)
- CBK (Clear-back signal)
- CCF (Continuity-failure signal)
- CCL (Calling party clear signal)
- CCM (Circuit supervision message)
- CCR (Continuity-check-request signal)
- CFL (Call-failure signal)
- CGC (Circuit-group-congestion signal)
- CHG (Charging message) (Temporarily use)
- CLF (Clear-forward signal)

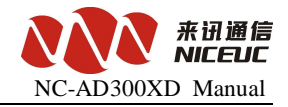

- CNM (Circuit network management message group)
- COT (Continuity signal)
- CSM (Call supervision message)
- DPN (Digital path not provided signal)
- EUM (Extended unsuccessful backward set-up information message)
- FAM (Forward address message)
- FOT (Forward-transfer signal)
- FSM (Forward set-up message)
- GRA (Circuit group reset-acknowledgement message)
- GRM (Circuit group supervision messages)
- GRQ (General request massage)
- GRS (Circuit group reset message)
- GSM (General forward set-up information message)
- HBA (Hardware failure oriented group blocking-acknowledgement message)
- HGB (Hardware failure oriented group blocking message)
- HGU (Hardware failure oriented group unblocking message)
- HUA (Hardware failure oriented group unblocking-acknowledgement message)
- IAI (Initial address message with additional information)
- IAM (Initial address message)
- LOS (Line-out-of-service signal)
- MAL (Malicious call identification signal)
- MBA (Maintenance oriented group blocking-acknowledgement message)
- MGB (Maintenance oriented group unblocking message)
- MGU (Maintenance oriented group unblocking message)
- MPM (Meter Pulse Message)
- MUA (Maintenance oriented group unblocking-acknowledgement message)
- NAM (National area message)
- NCB (National call supervision message)
- NNC (National-network-congestion signal)
- NSB (National successful backward set-up message)
- NUB (National unsuccessful backward set-up massage)
- OPR (Operator signal)

www.nicecomm.com.cn www.niceuc.com

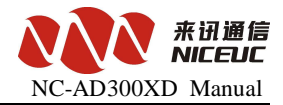

- RAN (Reanswer signal)
- RLG (Release-guard signal)
- RSC (Reset-circuit signal)
- SAM (Subsequent address message)
- SAO (Subsequent address message with one signal)
- SBA (Software generated group blocking-acknowledgement message)
- SBM (Successful backward set-up information message)
- SEC (Switching-equipment-congestion signal)
- SGB (Software generated group blocking message)
- SGU (Software generated group unblocking message)
- SLB (Subscriber Local busy signal)
- SSB (Subscriber-busy signal (electrical))
- SST (Send-special-information tone signal)
- STB (Subscriber toll busy signal)
- SUA (Software generated group unblocking-acknowledgement message)
- UBA (Unblocking-acknowledgment message)
- UBM (Unsuccessful backward set-up information message)
- UNN (Unallocated-number signal)